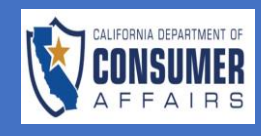

| SCREEN                                                                                     |                                   |                                                 |                                                    |                                            |                                                              | A  | CTION                                                                                                    |
|--------------------------------------------------------------------------------------------|-----------------------------------|-------------------------------------------------|----------------------------------------------------|--------------------------------------------|--------------------------------------------------------------|----|----------------------------------------------------------------------------------------------------|
|                                                                                            |                                   | Lo                                              | og In                                              |                                            |                                                              | 1. | Navigate to<br>http://www.connect<br>pestboard.ca.gov                                                                                   |
|                                                                                            | User Name (Email) *<br>Password * |                                                 |                                                    |                                            |                                                              | 2. | Select "Log In"                                                                                                    |
|                                                                                            | -J<br>♠<br>合 Forgot Passw         | Click h<br>ord? Q Forgot the                    | Log In<br>ere to Register<br>e User Name?          |                                            |                                                              | 3. | If you have not<br>previously<br>registered, select<br><b>"Click here to<br/>Register</b> " and<br>complete the<br>registration process |
| ← → C a connect-testpest           BFCB           License Type           No records found. | board.ca.gov/entity/dashboard     | ructural Pest Contro<br>re Date Expiration Date | DI Board<br>License Link<br>License Status Actions | Test lin<br>Name                           | <ul> <li>ه ک ا ا و و و و و و و و و و و و و و و و و</li></ul> | 4. | Once logged in the<br>User Dashboard will<br>be displayed                                                                               |
| Applications Application Type Lice No applications found.                                  | ense Type Application#            | Submitted Date Busines                          | New Application                                    | Notifications Subject Do No records found. | Q Search Keyword                                             |    |                                                                                                    |
| Applications                                                                               |                                   |                                                 |                                                    |                                            | New Application                                              | 5. | In the Applications pane, select <b>"New Application"</b>                                                                               |
| Application Type                                                                           | License Type                      | Application#                                    | Submitted Date                                     | Business Name                              | Status Action                                                |    |                                                                                                    |
| No applications foun                                                                       | d.                                |                                                 |                                                    |                                            |                                                              |    |                                                                                                    |
|                                                                                            | Shov                              | ving 0 to 0 of 0 ent                            | ries « < > »                                       | 10 ~                                       |                                                              |    |                                                                                                    |
|                                                                                            |                                   |                                                 |                                                    |                                            |                                                              |    |                                                                                                    |
|                                                                                            |                                   |                                                 |                                                    |                                            |                                                              |    |                                                                                                    |

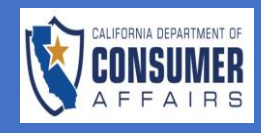

| Application Type S                                                                                                    | Selection                                                                                                    |                                                                                                    | 6. | The <b>"Application</b><br><b>Type Selection"</b><br>screen will be                                                                      |
|----------------------------------------------------------------------------------------------------|----------------------------------------------------------------------------------------------------|----------------------------------------------------------------------------------------------------|----|----------------------------------------------------------------------------------------------------|
| Please select the a                                                                                                    | pplication                                                                                                    | type from the drop down list below.                                                                                                    |    | displayed                                                                                                    |
| Application                                                                                                    |                                                                                                    | - Select -                                                                                                    |    |                                                                                                    |
|                                                                                                    |                                                                                                    | Create Application Cancel                                                                                                    |    |                                                                                                    |
| ation Type Selection<br>tration and Login Help<br>calion                                                                                                    | 9                                                                                                    | Business Registration Y                                                                                                    | 7. | Select Branch Off<br>Registration or<br>Registration of<br>Company                                                                       |
| ие Туре                                                                                                    |                                                                                                    | - Select - V                                                                                                    |    |                                                                                                    |
|                                                                                                    |                                                                                                    | Branch Office Registration                                                                                                    |    |                                                                                                    |
|                                                                                                    |                                                                                                    | Registration of Company                                                                                                    |    |                                                                                                    |
| Instructions and<br>Disclosures                                                                                                    | 8                                                                                                    | Physication for Registration of company                                                                                                    | 8. | The first tab<br>displays                                                                                                    |
|                                                                                                    |                                                                                                    |                                                                                                    |    | -1/ -                                                                                                    |
| Company Information                                                                                                    | ⊗                                                                                                    | INSTRUCTIONS FOR COMPLETING THE APPLICATION                                                                                                    |    | application                                                                                                    |
| Company Information<br>General Information<br>Questions                                                                                                    | 8                                                                                                    | INSTRUCTIONS FOR COMPLETING THE APPLICATION THE REQUEST FOR APPROVAL OF REGISTERED COMPANY MUST BE APPROVED PRIOR TO COMPLETION OF APPLICATION FOR COMPANY REGISTRATION. Once a name style has been approved by the Board, you will need to complete the online Application for Company Registration, pay the reguired registration fee, and upload the reguired insurance.                                                                                                    |    | application<br>instructions and                                                                                                    |
| Company Information<br>General Information<br>Questions<br>Disciplinary and<br>Conviction                                                                                                    | ©<br>©                                                                                                    | INSTRUCTIONS FOR COMPLETING THE APPLICATION THE REQUEST FOR APPROVAL OF REGISTERED COMPANY MUST BE APPROVED PRIOR TO COMPLETION OF APPLICATION FOR COMPANY REGISTRATION. Once a name style has been approved by the Board, you will need to complete the online Application for Company Registration, pay the required registration fee, and upload the required insurance, bond, and worker's compensation documents. SOLE-OWNER OR PARTNERSHIP ONLY                                                                                                    |    | application<br>instructions and<br>disclosures relate                                                                                    |
| Company Information<br>General Information<br>Questions<br>Disciplinary and<br>Conviction<br>Military Questions                                                                                                    | ©<br>©<br>©                                                                                                    | INSTRUCTIONS FOR COMPLETING THE APPLICATION THE REQUEST FOR APPROVAL OF REGISTERED COMPANY MUST BE APPROVED PRIOR TO COMPLETION OF APPLICATION FOR COMPANY REGISTRATION. Once a name style has been approved by the Board, you will need to complete the online Application for Company Registration, pay the required registration fee, and upload the required insurance, bond, and workers' compensation documents. SOLE-OWNER OR PARTNERSHIP ONLY If name style is fictitious, you must file with the county recorder's office and submit a copy of the fictitious name statement to this office along with the above documents.                                                                                                    |    | application<br>instructions and<br>disclosures relate<br>to the registratic                                                              |
| Company Information<br>General Information<br>Questions<br>Disciplinary and<br>Conviction<br>Military Questions<br>Document Upload                                                                                                    | 8<br>8<br>8<br>8<br>8<br>8                                                                                                    | INSTRUCTIONS FOR COMPLETING THE APPLICATION THE REQUEST FOR APPROVAL OF REGISTERED COMPANY MUST BE APPROVED PRIOR TO COMPLETION OF APPLICATION FOR COMPANY REGISTRATION. Once a name style has been approved by the Board, you will need to complete the online Application for Company Registration, pay the required registration fee, and upload the required insurance, bond, and workers' compensation documents. SOLE-OWNER OR PARTNERSHIP ONLY If name style is fictitious, you must file with the county recorder's office and submit a copy of the fictitious name statement to this office along with the above documents. CORPORATION                                                                                                    |    | application<br>instructions and<br>disclosures relate<br>to the registratic<br>process                                                   |
| Company Information<br>General Information<br>Questions<br>Disciplinary and<br>Conviction<br>Military Questions<br>Document Upload<br>Attestation                                                                                                    | ©<br>©<br>©<br>©<br>©                                                                                                    | INSTRUCTIONS FOR COMPLETING THE APPLICATION THE REQUEST FOR APPROVAL OF REGISTERED COMPANY MUST BE APPROVED PRIOR TO COMPLETION OF APPLICATION FOR COMPANY REGISTRATION. Once a name style has been approved by the Board, you will need to complete the online Application for Company Registration, pay the required registration fee, and upload the required insurance. bond, and workers' compensation documents. SOLE-OWNER OR PARTNERSHIP ONLY If name style is fictitious, you must file with the county recorder's office and submit a copy of the fictitious name statement to this office along with the above documents. CORPORATION The Articles of Incorporation must be submitted after endorsement by the Secretary of State (copy is acceptable). If fling for DBA, submit a copy of the fictitious name statement from county recorder's office. The Board does not recognize Limited Liability Companies (LCS).                                                                                                    |    | application<br>instructions and<br>disclosures relate<br>to the registratic<br>process                                                   |
| Company Information<br>General Information<br>Disciplinary and<br>Comviction<br>Military Questions<br>Document Upload<br>Attestation<br>Fee and Payment                                                                                                    |                                                                                                    | INSTRUCTIONS FOR COMPLETING THE APPLICATION THE REQUEST FOR APPROVAL OF REGISTERED COMPANY MUST BE APPROVED PRIOR TO COMPLETION OF APPLICATION FOR COMPANY REGISTRATION. Once a name style has been approved by the Board, you will need to complete the online Application for Company Registration, pay the required registration fee, and upload the required insurance, bond, and workers' compensation documents. SOLE-OWNER OR PARTNERSHIP ONLY If name style is fictitious, you must file with the county recorder's office and submit a copy of the fictitious name statement to this office along with the above documents. CORFORATION The Articles of incorporation must be submitted after endorsement by the Secretary of State (copy is acceptable). If filing for DBA, submit a copy of the fictitious name statement from county recorder's office. The Board does not recognize limited Liability Companies (LCS). Section B610 of the Business and Professions Code requires corporations to report the names of its shareholders with 10 percent or more ownership interest.                                                                                                    |    | application<br>instructions and<br>disclosures relate<br>to the registratic<br>process                                                   |
| Company Information<br>General Information<br>Questions<br>Disciplinary and<br>Conviction<br>Military Questions<br>Document Upload<br>Attestation<br>Fee and Payment                                                                                          |                                                                                                    | INSTRUCTIONS FOR COMPLETING THE APPLICATION THE REQUEST FOR APPROVAL OF REGISTERED COMPANY MUST BE APPROVED PRIOR TO COMPLETION OF APPLICATION FOR COMPANY REGISTRATION. Once a name style has been approved by the Board, you will need to complete the online Application for Company Registration, pay the required registration fee, and upload the required insurance, bond, and worker' compensation documents. SOLE-OWNER OR PARTNERSHIP ONLY If name style is fictilious, you must file with the county recorder's office and submit a copy of the fictilious name statement to this office along with the above documents. CORPORATION The Articles of Incorporation must be submitted after endorsement by the Secretary of State (copy is acceptable). If fling for DBA, submit a copy of the fictilious name statement from county recorder's office. The Board does not recognize Limited Liability Companies (LLCS). Section B610 of the Business and Professions Code requires corporations to report the names of its shareholders with 10 percent or more ownership interest. NDICLE ON COLLECTION OF PERSONAL INFORMATION                                                                                                    |    | application<br>instructions and<br>disclosures relate<br>to the registratic<br>process                                                   |
| Company Information<br>General Information<br>Questions<br>Disciplinary and<br>Conviction<br>Military Questions<br>Document Upload<br>Attestation<br>Fee and Payment                                                                                          |                                                                                                    | INSTRUCTIONS FOR COMPLETING THE APPLICATION THE REQUEST FOR APPROVAL OF REGISTERED COMPANY MUST BE APPROVED PRIOR TO COMPLETION OF APPLICATION FOR COMPANY REGISTRATION. Once a name style has been approved by the Board, you will need to complete the online Application for Company Registration, pay the required registration fee, and upload the required insurance, bond, and worker's compensation documents. SOLE-OWNER OR PARTNERSHIP ONLY If name style is fictitious, you must file with the county recorder's office and submit a copy of the fictitious name statement to this office along with the above documents. CORPORATION The Articles of Incorporation must be submitted after endorsement by the Secretary of State (copy is acceptable). If filing for DBA, submit a copy of the fictitious name statement from county recorder's office. The Board does not recognize Limited Libbility Companies (LCA). Section 8610 of the Business and Professions Code requires corporations to report the names of its shareholders with 10 percent or more ownership interest. NDTLEC ON COLLECTION OF PERSONAL INFORMATION The Structural Fest Control Board of the Department of Consumer Affairs collects the personal information requested on this form as authorized hor Business and Professions Code Section 8610                                                                                                    |    | application<br>instructions and<br>disclosures relate<br>to the registratic<br>process                                                   |
| Company Information<br>General Information<br>Questions<br>Disciplinary and<br>Conviction<br>Military Questions<br>Document Upload<br>Attestation<br>Fee and Payment                                                                                          |                                                                                                    | INSTRUCTIONS FOR COMPLETING THE APPLICATION THE REQUEST FOR APPROVAL OF REGISTERED COMPANY MUST BE APPROVED PRIOR TO COMPLETING THE APPLICATION FOR COMPANY REGISTRATION. Once a name style has been approved by the Board, you will need to complete the online Application for Company Registration, pay the required registration fee, and upload the required insurance. bond and workers' compensation documents. SOLE-OWNER OR PARTNERSHIP ONLY If name style is fictilious, you must file with the county recorders office and submit a copy of the fictilious name statement to this office along with the above documents. CORPORTION The Articles of Incorporation must be submitted after endorsement by the Secretary of State (copy is acceptable). If fling for DBA, submit a copy of the fictilious name statement from county recorder's office. The Board does not recognize Limited Liability Companies (LLC). Section B610 of the Business and Professions Code requires corporations to report the names of its shareholders with 10 percent or more ownership interest. NDICE ON COLLECTION OF PERSONAL INFORMATION Collection and Use of Personal Information The Structural Best Control Board of the Department of Consumer Affairs collects the personal information requested on this form as subroiced by Business and Professions Code Section B510 Registration of Company and B509 (Branch Office Registration), California Code of fregulations section 1651, 1968); 1968); 1968 (Branch Office Registration) and the Information Registration of Company and S920 (Branch Office Registration), California Code of fregulations section 1651, 1968); 1968 (Branch Office Registration) and the Information Registration of Company and S920 (Branch Office Registration), California Lode of fregulations section 1551, 1968); 1968); 1968); 1968 (Branch Office Registration), 2000 (Branch Office Registration), 2000 (Branch Office Registration), 2000 (Branch Office Registration), 2000 (Branch Office Registration), 2000 (Branch Office Registration), 2000 (Branch Office Registratio                |    | application<br>instructions and<br>disclosures relate<br>to the registration<br>process                                                  |
| Company Information<br>General Information<br>Questions<br>Disciplinary and<br>Conviction<br>Military Questions<br>Document Upload<br>Attestation<br>Fee and Payment                                                                                          |                                                                                                    | INSTRUCTIONS FOR COMPLETING THE APPLICATION THE REQUEST FOR APPROVAL OF REGISTERED COMPANY MUST BE APPROVED PRIOR TO COMPLETION OF APPLICATION FOR COMPANY REGISTRATION. Once a name style has been approved by the Board, you will need to complete the online Application for Company Registration, pay the required registration fee, and upload the required insurance, bond and worker's compensation documents. SOLE-OWNER OR PARTNERSHIP ONLY If name style is fictitious, you must flie with the county recorder's office and submit a copy of the fictitious name statement to this office along with the above documents. CORPORTION The Articles of Incorporation must be submitted after endorsement by the Secretary of State (copy is acceptable). If filing for DBA, submit a copy of the fictitious name statement from county recorder's office. The Board does not necograte Limited Libbility Companies (LCA). Section 8610 of the Business and Professions Code requires corporations to report the names of its shareholders with 10 percent or more ownership interest. NECLECTION OF EPESONAL INFORMATION Description of Company and 5509 (Branch Office Begistration, California Code of Regulations Section 195.1) (Registration of Company and 1912) (Branch Office Begistration and the Information Beschipster, Interest Beschipster, Branch Office Begistration, California Code of Regulations Section 195.1) (Registration of Company and 1912) (Branch Office Begistration and the Information Beschipster, Brance, Brance, Br                | 0  | application<br>instructions and<br>disclosures relate<br>to the registratic<br>process                                                   |
| Company Information General Information General Information Disciplinary and Conviction Document Upload Attestation Fee and Payment Contact Information                                                                                                    | Control Control Contro | INSTRUCTIONS FOR COMPLETING THE APPROVAL OF REGISTERED COMPANY MUST BE APPROVED PRIOR TO COMPLETION OF APPLICATION FOR COMPANY REGISTRATION. Once a name style has been approved by the Board, you will need to complete the online Application for Company Registration, pay the required registration fee, and upload the required insurance, bond and worker' compensation documents. <b>DLE-OWNER OR PARTNERSHIP ONLY</b> If name style is fictilious, you must file with the county recorder's office and submit a copy of the fictitious name statement to this office along with the above documents. <b>ORFORMION</b> The Articles of Incorporation must be submitted after endorsement by the Secretary of State (copy is acceptable). If fling for DBA, submit a copy of the fictitious name statement from county recorder's office. The Board does not necognize Limited Liability Companies (LLC). Section B610 of the Business and Professions Code requires corporations to report the names of its shareholders with 10 percent or more ownership interest. <b>NECE ON COLLECTION OF PERSONAL INFORMATION</b> The Structural Past Control Board of the Department of Consumer Affairs collects the personal information requested on this form as suthorized by Business and Professions Code Section B610 Registration on Company and B500 Reach Office Registration, and information requested on this form as suthorized by Business and Professions Code Section B610 Registration of Company and B500 Reach Office Registration, and the Information Restructural Past Control Board of the Department of Consumer Affairs collects the personal information requested on this formers. Restructural Best Control Board of the Department of Consumer Affairs collects the avoid-tate and information requested on this former and 1912. (Ranch Office Registration, Califormion Restructural Best Control Board of the Department of Consumer Affairs collects the avoid-tate and information requested on this former and 1912. (Ranch Office Registration) and the information Restructural Best Control Board of the | 9. | application<br>instructions and<br>disclosures relate<br>to the registration<br>process<br>Select <b>"Save &amp;</b><br><b>Continue"</b> |
| Company Information General Information General Information Disciplinary and Conviction Military Questions Document Upload Attestation Fee and Payment For questions aboo S704, or by email a                                                                 | E<br>E<br>E<br>E<br>E<br>E<br>E<br>E<br>E<br>E<br>E<br>E<br>E<br>E<br>E<br>E<br>E<br>E<br>E                                                                                                    | INSTRUCTIONS FOR COMPLETING THE APPLICATION THE REQUEST FOR APPROVAL OF REGISTERED COMPANY MUST BE APPROVED PRIOR TO COMPLETION OF APPLICATION FOR COMPANY REGISTRATION. Once a name shyle has been approved by the Board, you will need to complete the online Application for Company Registration, pay the required registration fee, and upload the required insurance. Dot. and worker' compensation documents. SLE-OWNER OR PARTNERSHIP ONLY If name shyle is fictilious, you must file with the county recorder's office and submit a copy of the fictilious name statement to this office along with the above documents. CORPORTION The Articles of Incorporation must be submitted after endorsement by the Secretary of State (copy is acceptable). If filing for DBA, submit a copy of the fictilious name statement from county recorder's office. The Board does not recognize Limited Liability Companies (LLCA). Section 8610 of the Business and Professions Code requires corporations to report the names of its shareholders with 10 percent or more ownership interest. NUTLE ON COLLECTION OF PERSONAL INFORMATION Edition and Use of Personal Information Registration of Company and State State (Internation Company Information requested on this form as authorized by Business and Professions Code Section 8610 Registration of Company and State (Internation Company Information requested on this form as authorized by Business and Professions Code Section 8610 Registration of Company and State (Internation Code of Regulations Section 1931, (Registration of Company and 1931), Bardeh Office Registration, and the information Registration of Company and State (Internation Regulations Section 1931, Registration of Company and 1931), Bardeh Office Registration, and the information Registration of Company and State (Internation Regulation Section 1931, Registration of Company and 1931), Bardeh Office Registration, and the information Registration of Resonal Information Regulation Registration and and the information Registration of Company and State (Internat                | 9. | application<br>instructions and<br>disclosures relat<br>to the registratic<br>process<br>Select <b>"Save &amp;</b><br><b>Continue</b> "  |
| Company Information<br>General Information<br>Questions<br>Disciplinary and<br>Conviction<br>Document Upload<br>Attestation<br>Fee and Payment<br>For questions abou<br>8704, or by email a<br>For questions abou<br>8704, or by email a                      | ion<br>ion<br>ion<br>ion<br>ion<br>ion<br>ion<br>ion                                                                                                    | INSTRUCTIONS FOR COMPLETING THE APPLICATION THE REQUEST FOR APPROVAL OF REGISTERED COMPANY MUST BE APPROVED PRIOR TO COMPLETION OF APPLICATION FOR COMPANY REGISTRATION. Once a name style has been approved by the Board, you will need to complete the online Application for Company Registration, pay the required registration fee, and upload the required insurance, bond, and worker's compensation documents. SOLE-OWNER OR PARTNERSHIP ONLY If name style is fictitious, you must file with the county recorder's office and submit a copy of the fictitious name statement to this office along with the above documents. CORFORATION The Articles of Incorporation must be submitted after endorsement by the Secretary of State (copy is acceptable). If filing for DBA, submit a copy of the fictitious name statement from county recorder's office. The Board does not recognize limited Liability Companies (LCS). Section B610 of the Business and Professions Code requires corporations to report the names of its shareholders with 10 percent or more ownership interest. NOTICE ON COLLECTION OF PERSONAL INFORMATION Destructural Pest Control Board of the Department of Consumer Affairs collects the personal information requested on this form as authorized by Business and Professions Code Section B610 Registration of Company and B509 (Branch Office Registration, California Code of Regulations Section 193-11 (Registration of Company and 1932 (Branch Office Registration) and the Information Bestere LAT. The Structural Rest Control Board at 2005 Evergreen Street, Suite 1500, Sacramento, CA 95815, by phone at (916) 561- wr/m/dca.ca.gov.                                                                                                    | 9. | application<br>instructions and<br>disclosures relat<br>to the registratic<br>process<br>Select <b>"Save &amp;</b><br><b>Continue</b> "  |
| Company Information<br>General Information<br>Questions<br>Disciplinary and<br>Conviction<br>Military Questions<br>Document Upload<br>Attestation<br>Fee and Payment<br>For questions aboo<br>8704, or by email at<br>For questions aboo<br>by email at dca@d | ien<br>iut this non<br>ot at pestbo                                                                                                    | INSTRUCTIONS FOR COMPLETING THE APPRICATION THE REQUEST FOR APPROVAL OF REGISTERED COMPANY MUST BE APPROVED PRIOR TO COMPLETION OF APPLICATION FOR COMPANY REGISTRATION. Once a name style has been approved by the Board, you will need to complete the online Application for Company Registration, pay the required registration fee, and upload the required insurance. DICE OWNER OR PARTNERSHIP ONLY If name style is fictilious, you must file with the county recorders office and submit a copy of the fictilious name statement to this office along with the above documents. CORDATION The Articles of Incorporation must be submitted after endorsement by the Secretary of State (copy is acceptable). If filing for DBA, submit a copy of the fictilious name statement from county recorders office. The Board does not recognize Limited Liability Companies (LLC). Section Biol of the Business and Professions Code requires corporations to report the names of its shareholders with 10 percent or more ownership interest. NDICE ON COLLECTION OF PERSONAL INFORMATION Meet Section Date of the Department of Consumer Affairs collects the personal information requested on this form as suthorized by Business and Professions Code Section BIO Registration of Company and BIO2 Reach Office Registration on all PIO2 Reach Office Registration on all PIO2 Reach Office Registration on all PIO2 Reach Office Registration on all PIO2 Reach Office Registration on all PIO2 Reach Office Registration on all PIO2 Reach Office Registration on all PIO2 Reach Office Registration on all PIO2 Reach Office Registration on all PIO2 Reach Office Registration collects and here indexides anoticates for Kreeners, Lerus and Lerus & Lerus & Lerus Act. The Structural React Control Board at 2005 Evergreen Street, Suite 1500, Sacramento, CA 95815, by phone at (PIO) 551-551, or and Reactive action PIO2 Reach Office Registration on all PIO2 Reach Office Registration on all PIO2 Reach Office Registration on all PIO2 Reach Office Registration on all PIO2 Reach Office Registration on                | 9. | application<br>instructions and<br>disclosures relat<br>to the registration<br>process<br>Select <b>"Save &amp;</b><br><b>Continue</b> " |
| Company Information General Information General Information Disciplinary and Conviction Military Questions Document Upload Attestation Fee and Payment For questions abox a704, or by email at For questions abox by email at Cacied Save & Continue          | ion<br>ion<br>issue                                                                                                    | INTRUCTIONS FOR COMPLETING THE APPLICATION  INTERCISTING CONCALCE REGISTERED COMPANY MUST BE APPROVED PRIOR TO COMPLETION OF APPLICATION FOR COMPANY REGISTRATION.  Intercisting of the provide of the board, you will need to complete the online Application for Company Registration, pay the required registration fee, and upload the required insurance.  Intercisting of the provide of the board, you will need to complete the online Application for Company Registration, pay the required registration fee, and upload the required insurance.  Intercisting of the provide of the board, you will need to complete the online Application for Company Registration, pay the required registration fee, and upload the required insurance.  Intercisting of the Board does not mecogine the the county recorder's office and submit a copy of the fictitious name statement to this office along with the above documents.  Intercisting of the Board does not recognize limited liability Companies (LLC).  Section Board of the Board does not recognize companies (LLC).  Intercisting of the Board does not recognize limited liability Companies (LLC).  Section Board of the Board does not recognize limited liability Companies (LLC).  Intercisting of the Board does not recognize limited liability Companies (LLC).  Section Board of the Department of Consumer Affairs collects the personal information requested on this form as authorized by Business and Professions Code Section BO1 (Biggistration of Company and Biggistration (Cliffice Registration), Cliffice Registration, Cliffice Registration, Cliffice R                | 9. | application<br>instructions and<br>disclosures relat<br>to the registratic<br>process<br>Select <b>"Save &amp;</b><br><b>Continue"</b>   |

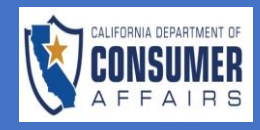

| REEN                             |           |                                                                                                    | ACTION                                                                                                    |
|----------------------------------|-----------|----------------------------------------------------------------------------------------------------|----------------------------------------------------------------------------------------------------|
|                                  |           | Application for Registration of Company                                                                                                    |                                                                                                    |
| Instructions and                 | 0         |                                                                                                    | 10. Complete all                                                                                                    |
| Disclosures                      | -         | Company Information                                                                                                    | sections of the                                                                                                    |
| Company Information              | 8         | Branch Selection                                                                                                    | Company                                                                                                    |
| ieneral Information<br>Questions | $\otimes$ | There is no fee for upgrading to include additional Branches of service to an existing license.                                                                                                    | Registration tab, all                                                                                                    |
| isciplinary and<br>conviction    | 8         | Check branch(es) in which you are applying for registration: *                                                                                                    | fields marked with                                                                                                    |
| Ailitary Questions               | 8         | Branch 1 - Furnigation                                                                                                    | a red asterisk (*)                                                                                                    |
| ocument Upload                   | 8         | Branch 2 – General Pest                                                                                                    | are required fields:                                                                                                    |
| ittestation                      | 8         |                                                                                                    |                                                                                                    |
| ee and Payment                   | 0         | Firm Name must match the name approved by SPCB.     Each question must be fully and fruthfully answered. Include required responses and/or document uploads to this application wherever so directed.     Each question must be answered as applying to all members of partnership or qualifying officers of a corporation and shareholders with 10% ownership or more in a corporation.     Any material misrepresentation is grounds for refusal or subsequent revocation of a license. | <ul> <li>Branch<br/>Selection</li> <li>Firm Detail</li> <li>Address of the</li> </ul>                                             |
|                                  |           |                                                                                                    | of Business<br>Mailing Address<br>Principle Office<br>is located<br>Live Scan<br>Shareholder's<br>Information                     |
| Add New Name ave & Continue Sav  | e & Exit  | Title     Shareholder Percentage     Actions                                                                                                    | 11. Once you've<br>completed all<br>necessary<br>informational fields,<br>click the <b>"Save &amp;</b><br><b>Continue"</b> button |
|                                  |           |                                                                                                    |                                                                                                    |

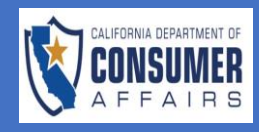

| 12.                                                                                                    | Complete the<br>Generation<br>Information<br>Question tab<br>For question 1<br>select the "Add<br>New" and<br>complete the<br>informational fie<br>and select "Sav |
|----------------------------------------------------------------------------------------------------|----------------------------------------------------------------------------------------------------|
| 12.                                                                                                    | Complete the<br>Generation<br>Information<br>Question tab<br>For question 1<br>select the "Add<br>New" and<br>complete the<br>informational fie<br>and select "Sav |
| <pre>statistics of individuals and bulanesses with whom you, or any of you, have been associated with in the peet control bulaness as partners or bulaness associates in the last free years:</pre>                                                                                                    | Generation<br>Information<br>Question tab<br>For question 1<br>select the "Add<br>New" and<br>complete the<br>informational fie<br>and select "Sav                 |
| 13.                                                                                                    | Information<br>Question tab<br>For question 1<br>select the "Add<br>New" and<br>complete the<br>informational fie<br>and select "Sav                               |
| Interview       Since Line 2       13.         Information Questions       Full Name*       Since Line 2       10.       10.         Information Questions       Since Line 2       10.       10.       10.       10.       10.       10.       10.       10.       10.       10.       10.       10.       10.       10.       10.       10.       10.       10.       10.       10.       10.       10.       10.       10.       10.       10.       10.       10.       10.       10.       10.       10.       10.       10.       10.       10.       10.       10.       10.       10.       10.       10.       10.       10.       10.       10.       10.       10.       10.       10.       10.       10.       10.       10.       10.       10.       10.       10.       10.       10.       10.       10.       10.       10.       10.       10.       10.       10.       10.       10.       10.       10.       10.       10.       10.       10.       10.       10.       10.       10.       10.       10.       10.       10.       10.       10.       10.       10.       10.       10.       1                                                                                                    | Question tab<br>For question 1<br>select the "Add<br>New" and<br>complete the<br>informational fie<br>and select "Sav                                              |
| <pre>start and address of individuals and businesses with whom you, or any of you. have been associated with in the pet control business as partners or business associates in the last five yeas:</pre>                                                                                                    | For question 1<br>select the " <b>Add</b><br><b>New</b> " and<br>complete the<br>informational fie<br>and select " <b>Sav</b>                                      |
| Import Nucleares Name: Source Line 2       City       State       County       Note (Note Name)       Actions         Import Nucleares Name: State       Import Name: Name:                                                                                                    | For question 1<br>select the " <b>Add</b><br><b>New</b> " and<br>complete the<br>informational fie<br>and select " <b>Sav</b>                                      |
| Ar yea, we any yrys, at the present time employed to engaged in the structural pert control business?"   Image: Image:                        | For question 1<br>select the "Add<br>New" and<br>complete the<br>informational fie<br>and select "Sav                                                              |
| Image: Image: Image                  | For question 1<br>select the "Add<br>New" and<br>complete the<br>informational fie<br>and select "Sav                                                              |
| Image: Image: Image                  | For question 1<br>select the "Add<br>New" and<br>complete the<br>informational fie<br>and select "Sav                                                              |
| And a control of a control businesses with whom you, or any of you, have been associated with in the pert control business as partners or business associates in the last five year:<br>Item  Item  Item Item                                                                                                | select the "Add<br>New" and<br>complete the<br>informational fie<br>and select "Sav                                                                                |
| harm ead address of individuals and businesses with whom you, or any of you, have been associated with in the peet control business as pathenes or business associates in the last five years:   Internation Questions:   Information Questions:   Text Line 1   Street Line 2 City Code / Postal Code* City Code / Postal Code* City Cod                                                                                                    | New" and<br>complete the<br>informational fie<br>and select "Sav                                                                                                   |
| the read address of individuals and businesses with whom you, or any of you, have been associated with in the peet control business as pathenes or business associates in the last five years:   Information Questions   Information Questions Teul dualsees with whom you, or any of you, have been associated with in the peet control business as pathenes or business associates in the last five years: New Information Questions Teul dualsees with whom you, or any of you, have been associated with in the peet control business as pathenes or business associates in the last five years: Note: Note: Note: Information Questions: Teul dualsees Name: Street Line 1 Street Line 2 City State Country Zip Code Actions any of you, at the present line employed or engaged in the structural peet control business?* No                                                                                                    | complete the<br>informational fie<br>and select <b>"Sav</b>                                                                                                    |
| <pre>/tem //tem //</pre> | informational fie<br>and select <b>"Sav</b>                                                                                                    |
| tect individual or Business * Full Name *  a                                                                                                    | and select <b>"Sav</b>                                                                                                    |
| Information Questions   Information Questions   me and address of individuals and businesses with whom you, or any of you, have been associated with in the pest control business as partners or business associates in the last five years:   Now     Information Questions   Total Country Zip Code Actions   any of you, at the present time employed or engaged in the structural pest control business?*   No                                                                                                    | ana select "Sav                                                                                                    |
| Information Questions         me and address of individuals and businesses with whom you, or any of you, have been associated with in the pest control business as partners or business associates in the last five years:         Now         Information Questions         me and address of individuals and businesses with whom you, or any of you, have been associated with in the pest control business as partners or business associates in the last five years:         Now         Information Questions         Now         15.                                                                                                    |                                                                                                    |
| State City* Zip Code / Postal Code*     Cancel     Cancel     Information Questions   me and address of individuals and businesses with whom you, or any of you, have been associated with in the pest control business as partners or business associates in the last five years:   New     Information Questions     me and address of individuals and businesses with whom you, or any of you, have been associated with in the pest control business as partners or business associates in the last five years:     New     any of you, at the present time employed or engaged in the structural pest control business?*     No     15.                                                                                                    |                                                                                                    |
| Cancel  Information Questions  me and address of individuals and businesses with whom you, or any of you, have been associated with in the pest control business as partners or business associates in the last five years:  New  Ful/Business Name Street Line 1 Street Line 2 City State Country Zip Code Actions  any of you, at the present time employed or engaged in the structural pest control business?* No                                                                                                    |                                                                                                    |
| Cancel     Information Questions     me and address of individuals and businesses with whom you, or any of you, have been associated with in the pest control business as partners or business associates in the last five years:     New     ful/Business Name   Street Line 1     Street Line 1   Street Line 2     City   State   Country   Zip Code     Actions     any of you, at the present time employed or engaged in the structural pest control business?*     No                                                                                                    |                                                                                                    |
| Full/Business Name       Street Line 1       Street Line 2       City       State       Country       Zip Code       Actions       Image: Compared to the structural performance of the structural performance of the structural performa                                                                                                    | "yes" is selected<br>provide additio<br>information on t<br>pest control                                                                                           |
| r any of you, at the present time employed or engaged in the structural pest control business?*<br>No                                                                                                    | DOSILIESS                                                                                                    |
|                                                                                                    | If "No" is selected                                                                                                    |
| tem                                                                                                    | this information                                                                                                    |
| What Capacity *                                                                                                    | not required.                                                                                                    |
| v                                                                                                    | Select <b>"Save &amp;</b>                                                                                                    |
| Cancel                                                                                                    | Continue"                                                                                                    |
|                                                                                                    |                                                                                                    |
| New                                                                                                    |                                                                                                    |
| Capacity    Other    Actions                                                                                                    |                                                                                                    |
|                                                                                                    |                                                                                                    |
| Intue Save & Ext                                                                                                    |                                                                                                    |

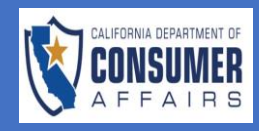

|                                                                                                    |                                                                                                    |                                                                                                    |                                                                    | ACTION                                                                                                    |
|----------------------------------------------------------------------------------------------------|----------------------------------------------------------------------------------------------------|----------------------------------------------------------------------------------------------------|--------------------------------------------------------------------|----------------------------------------------------------------------------------------------------|
|                                                                                                    |                                                                                                    |                                                                                                    |                                                                    |                                                                                                    |
| B                                                                                                    | Structural Pest                                                                                                    | Control Board                                                                                            | Test nline Application Guides Connect Support                      | 16. Continue to the                                                                                                    |
| Instructions and Disclosures                                                                                                    | Disciplinary and Conviction                                                                                                    |                                                                                                    |                                                                    | Conviction tab                                                                                                    |
| Company<br>Information                                                                                                    | <ul> <li>1. Have you, or any of you, ever had a profes</li> <li>YES, upload a signed detailed statement.*</li> </ul>                                         | sional or vocational license refused, denied, susp                                                       | nded or revoked by this or any other State agency? If              |                                                                                                    |
| General<br>Information<br>Questions                                                                                                    | Yes No     No     . Have you, or any of you, ever been associ                                                                                                | ated with any person, partnership or corporation,                                                        | whose professional or vocational license was refused,              |                                                                                                    |
| Disciplinary and<br>Conviction                                                                                                    | enied, suspended or revoked by this or any<br>Yes No                                                                                                    | other State agency? If YES, upload a signed deta                                                         | ed statement. *                                                    |                                                                                                    |
| Military<br>Questions                                                                                                    | 3. Do you, or any of you, have any pending a vocational license? If YES, upload a signed d     Ves No                                                        | disciplinary action(s) against you, or any of you, b<br>etailed statement. *                             | any State agency in regards to any professional or                 |                                                                                                    |
| Document<br>Upload                                                                                                    | A. Will any individual, not listed above as an suspended, or application refused by this or                                                                  | officer or partner, be associated in any capacity v<br>any other State? If YES, upload a signed detailed | ith you, who has had a pest control license revoked or tatement. * |                                                                                                    |
| Have you, or a<br>ES, upload a si<br>Yes N<br>Herein States<br>Herein States<br>To add new fil<br>Type<br>Agency Lette<br>Agency Lette<br>U Detailed States | r of you, ever had a professional or vocations<br>ed detailed statement.*<br>r files<br>for upload, please click "Browse", or click-and<br>v<br>er<br>tement | al license refused, denied, suspended or<br>I-drag files into this area<br>File Name<br>Suspended.docx   | revoked by this or any other State agency? If Actions              | 17. Answering "Yes" to<br>any question will<br>open an upload<br>document option<br>for the applicant<br>to provide a<br>Detailed<br>Statement or<br>Agency Letter |
| Other<br>5. Have you, or<br>Ves ON                                                                                                    | y of you, ever been found guilty of any violation                                                                                                    | or any provision of the Structural Pest Cor                                                              | trol Act? If YES, upload a signed detailed statement. *            | 18. Select <b>"Save &amp;</b><br><b>Continue</b> " to move<br>on to the next<br>section.                                                                           |
|                                                                                                    |                                                                                                    |                                                                                                    |                                                                    |                                                                                                    |

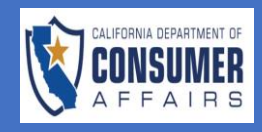

| CREEN                                                                          |                                                                                                    | ACTION                           |
|--------------------------------------------------------------------------------|----------------------------------------------------------------------------------------------------|----------------------------------|
|                                                                                |                                                                                                    | 19. Complete the                 |
| a                                                                              | Application for Registration of Company                                                                                                    | tab                              |
| Military Questions                                                             |                                                                                                    |                                  |
| 1. Are you, or any of you, curren                                              | tly in the United States Military? *                                                                                                    |                                  |
| 2. Have you, or any of you, ever                                               | r served In the United States Military? *                                                                                                    |                                  |
| 3. Are you, or any of you, or so<br>duty station in California under<br>Yes No | meone that you, or any of you, are either married, in a legal union or domestic partnership with, an active duty member of the Armed Forces of the United States who is assigned to a official active duty military orders? If yes, multiple documents can be uploaded. * |                                  |
| Save & Continue Save & Ex                                                      | α                                                                                                    | 20. Answering " <b>Yes</b> " to  |
|                                                                                |                                                                                                    | any questions will<br>prompt the |
| _                                                                              |                                                                                                    | upload supporting                |
| 28                                                                             | Structural Pest Control Board                                                                                                    | documentation.                   |
| Company 🔗                                                                      | 1. Are you, or any of you, currently in the United States Military? * Yes No                                                                                                    |                                  |
| General                                                                        |                                                                                                    | IIP: Use the trash               |
| Questions                                                                      | + Browse New Files                                                                                                    | Actions header to                |
| Disciplinary and 📿<br>Conviction                                               | to add new files for upload, please click "Browse", or click-and-drag files into this area                                                                                                    | delete the                       |
| Military                                                                       | Type File Name Actions                                                                                                    | supporting                       |
| Questions                                                                      | Military Orders                                                                                                    | document if                      |
| Upload                                                                         | Military Orders                                                                                                    | needed                           |
| Attestation                                                                    | Other                                                                                                    |                                  |
|                                                                                | Type File Name Actions                                                                                                    |                                  |
|                                                                                |                                                                                                    | 21 Select <b>"Save 8</b>         |
|                                                                                |                                                                                                    | Continue" to move                |
|                                                                                |                                                                                                    | to the next section              |
| Cours De                                                                       |                                                                                                    |                                  |
| Save or                                                                        |                                                                                                    |                                  |
|                                                                                |                                                                                                    |                                  |
|                                                                                |                                                                                                    |                                  |
|                                                                                |                                                                                                    |                                  |
|                                                                                |                                                                                                    |                                  |
|                                                                                |                                                                                                    |                                  |
|                                                                                |                                                                                                    |                                  |

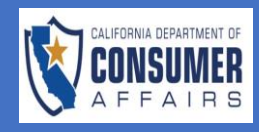

| EEN                      |                                                                                                    |                                                                                                    |                                   | ACTION                     |
|--------------------------|----------------------------------------------------------------------------------------------------|----------------------------------------------------------------------------------------------------|-----------------------------------|----------------------------|
|                          |                                                                                                    |                                                                                                    | Technline Application Guides Co   | 22. Read the               |
| Instructions and         | Structural Pest Control                                                                                                    | Board                                                                                                    | TESCHINE Application outlies - Co | instructions section       |
| Disclosures              | Document Upload                                                                                                    |                                                                                                    |                                   |                            |
| Information              | Instructions                                                                                                    |                                                                                                    |                                   |                            |
| General 🥏                | Document Upload Instructions:                                                                                                    | nut effect the full company same approved by CDCD                                                                                      |                                   |                            |
| Questions                | All financial responsibility documents submitted in     All financial responsibility documents submitted in     All Qualified Managers must sign the Company Re | nust reflect the full company name approved by SPCB.<br>nust reflect an address used on the Application for Compa<br>egistration Bond. | any Registration.                 |                            |
| Conviction               | All required forms are available for download at p                                                                                                    | estboard.ca.gov                                                                                                    |                                   |                            |
| Military<br>Questions    | Documents                                                                                                    |                                                                                                    |                                   |                            |
| Document 🛛 🔊             | 1. Please upload the Company Registration Bond Do                                                                                                    | ocument. Click here to download the Company Registr                                                                                    | ration Bond Document.             |                            |
| Attestation              | + Browse New Files                                                                                                    |                                                                                                    |                                   |                            |
|                          |                                                                                                    |                                                                                                    |                                   | 23. Select " <b>Browse</b> |
|                          | Structural Pest Contro                                                                                                    | ol Board                                                                                                    | Test nline Application Guides     | New Files" and             |
| Document 🛛 🕄<br>Upload   | 1. Please upload the Company Registration Bond                                                                                                    | Document. Click here to download the Company F                                                                                         | Registration Bond Document.       | select the intended        |
| Attestation 🚫            | + Browse New Files                                                                                                    |                                                                                                    |                                   |                            |
|                          | To add new files for upload, please click "Browse",                                                                                                    | or click-and-drag files into this area                                                                                                 |                                   |                            |
|                          | Туре                                                                                                    | File Name                                                                                                    | Actions                           | 24. Select the             |
|                          | Company Registration Bond                                                                                                    | ✓ Test Document.docx                                                                                                    | 0                                 | document type              |
|                          | Company Registration Bond                                                                                                    |                                                                                                    |                                   | down options               |
|                          | Bond Rider<br>Other                                                                                                    |                                                                                                    |                                   |                            |
|                          | Uploaded Files                                                                                                    |                                                                                                    |                                   |                            |
|                          |                                                                                                    |                                                                                                    |                                   |                            |
| Туре                     | File Name                                                                                                    | Actions                                                                                                    |                                   |                            |
|                          |                                                                                                    |                                                                                                    |                                   |                            |
| Click here to Upload     | Clear                                                                                                    |                                                                                                    |                                   | 25. The Actions header     |
| C Unloaded Files         |                                                                                                    |                                                                                                    |                                   | allows the                 |
| oploaded Files           |                                                                                                    |                                                                                                    |                                   | applicant to view,         |
| Туре                     | File Name                                                                                                    | Actions                                                                                                    |                                   | delete the                 |
| Company Registration Bon | d 🗸 🗸 Test Documer                                                                                                    | nt.docx 💿 🕹 🗄                                                                                                    | ð                                 | uploaded files             |
|                          |                                                                                                    |                                                                                                    |                                   |                            |
|                          |                                                                                                    |                                                                                                    |                                   |                            |
|                          |                                                                                                    |                                                                                                    |                                   |                            |

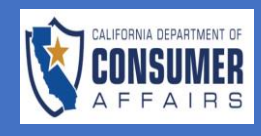

| CREEN                                                                                                    |                                                                                                    |                                                                                                    |                                                                                                    |                                                                                                    | ACTION                                                                        |
|----------------------------------------------------------------------------------------------------|----------------------------------------------------------------------------------------------------|----------------------------------------------------------------------------------------------------|----------------------------------------------------------------------------------------------------|----------------------------------------------------------------------------------------------------|-------------------------------------------------------------------------------|
|                                                                                                    | Save & C                                                                                                    | ontinue                                                                                                    | Save & Exit                                                                                                    |                                                                                                    | 26. Select <b>"Save &amp;</b><br>Continue"                                    |
| Instructions and Disclosures<br>Company Information<br>General Information<br>Q                                                 | Attestation<br>The information on this application is required pr<br>voluntary. Failure to provide any of the required                                                                                                    | Application for Regist                                                                                          | ration of Company<br>ompany) and following of the Business and Profession<br>being rejected as incomplete. The information you fu                                                                        | s Code. All information requested in this application is mandato<br>nish will be used to determine whether you do or do not meet t                                                                                                    | 27. Complete the<br>Attestation tab by<br>checking the                        |
| Questions S<br>Disciplinary and Conviction S<br>Military Questions S<br>Document Upload S<br>Attestation S<br>Fee and Payment S | Section 8230 of the Government Code, You have<br>seq of the CuVic Code) The information is maintain<br>Custodian of Records.<br>A sole owner must sign this application personall<br>A partnership application must be signed by aid<br>Cuc Cuc Cuc Cuc Cuc Cuc Cuc Cuc Cuc Cuc | an ight of access to records maintained b<br>ed by the Structural Pest Control Board, 2<br>,<br>,<br>, partner, | this agency which contain personal information about 5005 Evergreen Street, Suite 1500, Sacramento, CA 951 to 10% or more ownership in a corporation. hand accuracy of all statements and representation | It you subject to the provisions of the Information Practices Act.<br>115-3831; telephone 916/561-8704. The Registrar of the Board is<br>smade in this application, including all statements attached he<br>of the "Notice of Collection of Decional Information" * | and completing<br>the Name, Title,<br>and Signature<br>boxes                  |
|                                                                                                    | Full Name *                                                                                                    | Title *                                                                                                    | Signature *                                                                                                    | Date *                                                                                                    | 28. Select <b>"Save &amp;</b><br>Continue"                                    |
| Fee Description<br>Company Augustat<br>Service Fee 2.3%<br>Total                                                                | on                                                                                                    |                                                                                                    | Fee Amount<br>5 120.00<br>5 2.75<br>5 122.76                                                                                                    |                                                                                                    | 29. Complete the Fe<br>and Payment<br>section. Select th                      |
| Credit Card Payment Information VIST Card Number:*                                                                              | DECTOR                                                                                                    | First Name*<br>Last Name*                                                                                       | Billing Information         Required Fields           Copy Details From Application                                                                                                    |                                                                                                    | "Copy Details from<br>application" box<br>autofill the billing<br>information |
| CWY * [                                                                                                    | Month: More Var                                                                                                    | Street t     Street t     Street t     Street t     Street t     Street t     Street t                          |                                                                                                    | ×<br>×                                                                                                    | 30. Select "Pay &<br>Submit"                                                  |
| Pay and Submit                                                                                                    |                                                                                                    |                                                                                                    |                                                                                                    |                                                                                                    |                                                                               |